# **Technische handleiding**

## Verwijderen van dubbele ingangsnummers in SIMS

Aanvullende informatie

Versie : 01062012

Postbus 218 5150 AE Drunen

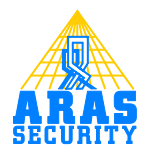

# Inhoudsopgave

| 1 | Inleiding              | . 3 |
|---|------------------------|-----|
| 2 | Voorbereiding          | . 4 |
| 3 | Uitvoeren van de guery | . 5 |
| 4 | Configuratie verversen | . 6 |
| 5 | Query                  | . 7 |

#### I Inleiding

Het kan voorkomen dat er dubbele ingangsnummers zijn in de SIMS ingangen lijst.

Dit komt doordat een of meerdere ingangsmodules van NOX een ander NOX id heeft gekregen. Voor dit nieuwe NOX id maakt SIMS nieuwe ingangen aan maar verwijdert de oude niet. De SIMS ingangenlijst kan worden herstelt met een SQL Query.

Voor het uitvoeren van deze query is **MS SQL Management Studio Express** nodig. Deze is gratis van de Microsoft website te downloaden en staat ook op de installatie CD van NOXSIMSVI.

### 2 Voorbereiding

Zorg er voor dat er een recente back-up gemaakt wordt van de NOX SIMS database.

| Connect to Server    | ■<br>Server <sup>®</sup> 2008 |
|----------------------|-------------------------------|
| Server type:         | Database Engine 💌             |
| <u>S</u> erver name: | localhost\sqlexpress          |
| Authentication:      | Windows Authentication        |
| <u>U</u> ser name:   | HEMERA\Administrator          |
| <u>P</u> assword:    |                               |
|                      | Remember password             |
| <u> </u>             | ct Cancel Help Options >>     |

Start **MS Management** Studio op.

Na het opstarten verschijnt dit venster. Hierin moet de server naam worden opgegeven. Als Management studio op de Database / SIMS server wordt opgestart dan is dit meestal **localhost\sqlexpress**.

Druk op Connect.

Nadat er verbinding is gemaakt met de database server, verschijnt het venster welke hier is afgebeeld.

| 💑 vminb51 - Verbinding met extern bureaublad                                       |  |  |  |  |
|------------------------------------------------------------------------------------|--|--|--|--|
| K Microsoft SQL Server Management Studio                                           |  |  |  |  |
| <u>Eile E</u> dit <u>View T</u> ools <u>W</u> indow <u>C</u> ommunity <u>H</u> elp |  |  |  |  |
| 🕴 🎴 New Query   🕞   🕞   😂 🔚 🎯   🌌 💂                                                |  |  |  |  |
| Object Explorer 🚽 🗸 🗸                                                              |  |  |  |  |
| Connect 🕶 📑 📑 👕 🗃 😹                                                                |  |  |  |  |
| 😑 💦 localhost\sqlexpress (SQL Server 10.0.1600 - HEMERA\Administrator)             |  |  |  |  |
| 🗄 📄 Databases                                                                      |  |  |  |  |
| 🕀 🛅 Security                                                                       |  |  |  |  |
| ⊞ 🚞 Server Objects                                                                 |  |  |  |  |
| 🕀 🧰 Replication                                                                    |  |  |  |  |
| 🛨 🧰 Management                                                                     |  |  |  |  |

#### 3 Uitvoeren van de query

Klik op de knop **New Query**.

Er opent zich aan de rechter kant een tekstveld. Kopieer de inhoud van de query uit hoofdstuk 5 in dit tekst veld.

Klik op de knop Execute.

Nadat de query is uitgevoerd verschijnt onderstaand bericht.

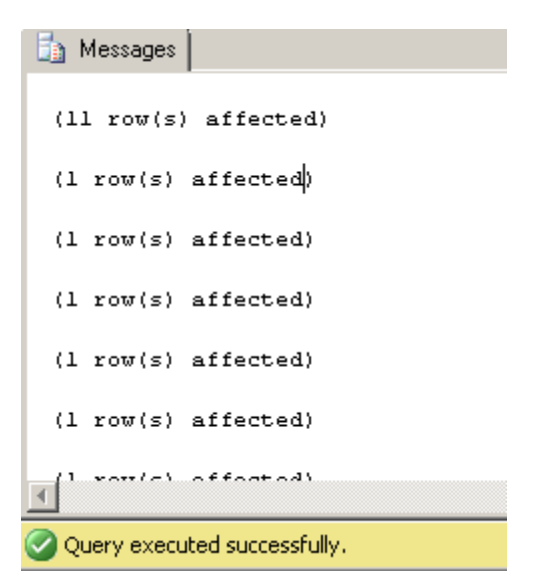

In dit voorbeeld zijn er II dubbele ingangen verwijderd.

Nadat de query succesvol is uitgevoerd kan de MS Management Studio worden afgesloten. Hij zal vragen of de Query moet worden opgeslagen maar beantwoord dit dialoog met nee.

#### 4 Configuratie verversen

Nu zijn alle dubbele ingangen verwijderd. De ingangsbenamingen kunnen nog verkeerd staan. Om dit op te lossen dient alleen de configuratie ververst te worden.

Dit kan door de SIMS Master opnieuw op te starten of door op de knop **Configuratie verversen** te drukken.

### 5 Query

use NOX

```
-- De variabelen voorbereiden.
DECLARE
                 @rows
                                   int,
                 Qcounter
                                   int,
                 QNewID
                                         int,
                 @nummer
                                         int,
                 @Zentrale
                                   int,
                 @NewNoxNo
                                 VARCHAR(15)
--Dubbele ingangen verzamelen in een tijdelijke tabel.
           IDENTITY( int ) AS id,
SELECT
           nummer,
           MAX(id) as new id,
           Zentrale
INTO #TEMP
FROM dask
GROUP BY nummer, zentrale having COUNT (Nummer) > 1
--Het aantal records tellen voor de while loop.
SET @rows = @@ROWCOUNT
SET @counter = 1
-- Record voor record behandelen vanuit de tijdelijke tabel.
WHILE @counter <= @rows
BEGIN
      --unieke gegevens van de ingang verzamelen.
     SELECT @NewID = new id,
                 @nummer = nummer,
                 @Zentrale = Zentrale
     FROM #TEMP
     WHERE #TEMP.id = @counter
     --Het nieuwe Nox ingangs id vaststellen.
     SELECT
                 @NewNoxNo = NoxNo
     FROM DASK
     WHERE ID = @NewID
     -- Het niewe nox ingangs id nummer plaatsen in de ingetekende ingang.
     UPDATE DASK
     SET
                NoxNo = @NewNoxNo
     WHERE Nummer = @nummer AND Zentrale = @Zentrale AND Symbol != ''
     -- De niet ingetekende dubbele ingangen verwijderen.
     DELETE
                DASK
     WHERE Nummer
                       = @nummer AND Zentrale = @Zentrale AND Symbol = ''
     -- De counter verhogen zodat straks het volgende record behandeld kan
worden.
     SET
                @counter = @counter + 1
END
--De tijdelijke tabel verwijderen.
DROP TABLE #TEMP
```